### BENTE Civil Service Annual Performance Evaluations

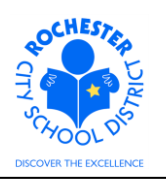

## 1.0 SCOPE

1.1 This procedure describes the steps necessary to enter a civil service employee's performance evaluation using the PeopleSoft ePerformance system.

#### 2.0 RESPONSIBILITY

2.1 Administrators have the responsibility to ensure that all performance evaluation steps for BENTE civil service personnel under their purview are completed in a timely fashion. Some portions of the process, at the discretion of the Administrator (and per the terms of the respective bargaining unit CBA), may be completed by someone other than the Administrator.

#### **3.0 APPROVAL AUTHORITY**

3.1 No approval process has been specified or designed into the ePerformance system.

#### 4.0 DEFINITIONS

- 4.1 **ASAR Civil Service:** Association of Supervisors and Adminstrators of Rochester Civil Service employees. A separate "branch" of ASAR from those holding their teaching certification.
- 4.2 **BENTE Civil Service:** Board of Education Non-Teaching Employees Civil Service employees.
- 4.3 **Document Type:** identifies certain groups of employees, for example, ASAR Certificated, RTA, RAP, Civil Service, to name a few.
- 4.4 **Template:** identifies the evaluation form that is used to evaluate each employee's performance, for example, BENTE Performance Appraisal, ASAR Civil Service Appraisal or Civil Service 90 Day Appraisal.
- 4.5 **Empl Class:** An employee's classification in the PeopleSoft system. For Civil Service personnel, this might be Permanent CS or Provisional CS, etc.
- 4.6 **Job Title:** the job title should be an accurate description of the type of work that an employee is currently performing. The job title is associated with the specific Job Code for the employee's current position.
- 4.7 **Plan/Grade:** Aligns the employee's job title to the appropriate bargaining unit and salary bracket.

BENTE Civil Service Annual Performance Evaluations

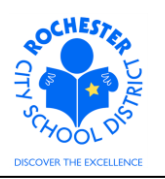

# **5.0 PROCEDURE**

5.1 Navigate to your performance documents as previously described in the *ePerformance Navigation Basics* work procedure. (Navigation: Main Menu > Manager Self Service > Performance Management > Performance Documents > Current Documents – as shown in the bread crumbs). Note: the Current Performance Documents page will show all employees in your department. The snapshot below only shows a subset of this manager's evaluation documents.

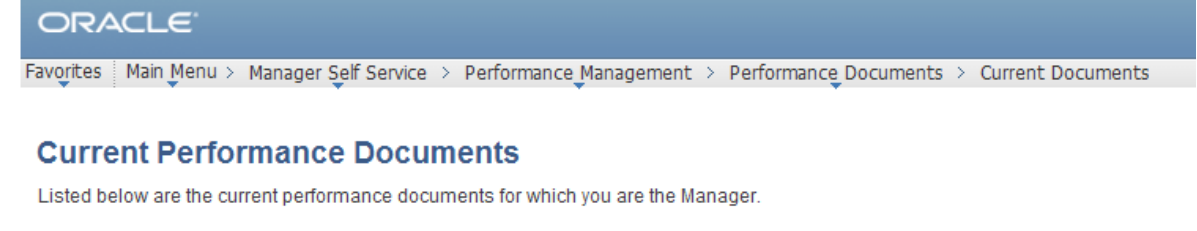

| Documents you ow | /n            |            |            | Customize   Find   🔁   🛗 🛛 First 🗹 1-3 of 3 🕨 Last |             |             |  |
|------------------|---------------|------------|------------|----------------------------------------------------|-------------|-------------|--|
| Employee         | Document Type | Begin Date | End Date   | Job Title                                          | Status      |             |  |
| Tyranus Rex      | Civil Service | 07/01/2011 | 06/30/2012 | Custodian Engineer                                 | In Progress |             |  |
| Barney Rubble    | Civil Service | 07/01/2011 | 06/30/2012 | Asst User Suppt<br>Instructor I                    | In Progress | in Programs |  |
| Betty Rubble     | Civil Service | 09/01/2011 | 06/30/2012 | Tchr-on-Assignment                                 | In Progress |             |  |

5.2 Click on the <u>Civil Service</u> link next to the employee whose evaluation you want to complete. For purposes of this example, we're going to use Tyranus Rex, a **BENTE** employee.

## BENTE Civil Service Annual Performance Evaluations

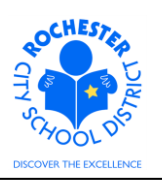

| ORACLE                                          |                            |           |             |       |            |            |                   |   |                   |
|-------------------------------------------------|----------------------------|-----------|-------------|-------|------------|------------|-------------------|---|-------------------|
| Favorites Main Menu > M                         | anager Self Se             | ervic     | e > Perforr | manc  | e Manageme | nt > Perf  | ormance Documents | > | Current Documents |
|                                                 |                            |           |             |       |            |            |                   |   |                   |
| Current Performance                             | e Documen                  | ts        |             |       |            |            |                   |   |                   |
| Document Detai                                  | ile                        |           |             |       |            |            |                   |   |                   |
| Document Deta                                   | 115                        |           |             |       |            |            |                   |   |                   |
| Tyranus Rex, Custodi<br>Civil Service: 07/01/20 | ian Enginee<br>011 - 06/30 | er<br>/20 | 12          |       |            |            |                   |   |                   |
| Performance Document                            | Details                    |           |             |       |            |            |                   |   |                   |
| Employee: Ty                                    | ranus Rex                  |           | J           | ob Ti | itle:      | Custodiar  | Engineer          |   |                   |
| Document Type: Ci                               | vil Service                |           | P           | erio  | d:         | 07/01/201  | 1 - 06/30/2012    |   |                   |
| Template: BE                                    | ENTE Perform               | anc       | e D         | ocur  | ment ID:   | 2708       |                   |   |                   |
| Manager: Ro                                     | opraisai<br>oger Roadrunr  | ner       | s           | tatus | s:         | In Progres | s                 |   |                   |
| Document Progress                               |                            |           |             |       |            |            |                   |   |                   |
| Step                                            |                            |           | Status      |       | Due Date   | Action     | Next Action       |   |                   |
| Complete Manager Evalu                          | lation                     | 0         | Not Started |       | 06/30/2012 |            | Start             |   |                   |
|                                                 |                            |           |             |       |            |            |                   |   |                   |

Return to Select Documents

- 5.3 Before proceeding, it is important to confirm that the correct template and evaluation period are listed for this employee. If either are incorrect, you should contact your HCI Zone Director prior to proceeding with the evaluation.
  - 5.4 Select the <u>Start</u> link in the *Next Action* column for the *Complete Manager Evaluation* step.

|                            | LE'                               |                        |             |                    |                  |              |               |
|----------------------------|-----------------------------------|------------------------|-------------|--------------------|------------------|--------------|---------------|
| Favorites Ma               | in Menu > Mana                    | ger Self Service       | > Performan | ice Management 🚿   | Performance Docu | ments > Curr | ent Documents |
|                            |                                   |                        |             |                    |                  |              |               |
| Performar                  | ice Documen                       | t - Civil Servi        | ice         |                    |                  |              | _             |
| Manage                     | er Evaluati                       | on                     |             |                    |                  |              | _             |
| Tyranus Re<br>Civil Servio | k, Custodian En<br>ce: 07/01/2011 | gineer<br>- 06/30/2012 | 2           |                    |                  |              |               |
| Author:                    | Roger Roadru                      | nner F                 | Role:       | Manager            |                  |              |               |
| Status:                    | In Progress                       | C                      | Oue Date:   | 06/30/2012         |                  |              |               |
| Approval:                  | Not Required                      |                        |             |                    |                  |              |               |
| 👻 Employee I               | Data                              |                        |             |                    |                  |              |               |
| Empl ID:                   | 991                               | 3005                   |             |                    |                  |              |               |
| Department: 27805          |                                   | 05                     | Edison      | Bus, Fin, Entre-HS |                  |              |               |
| Location:                  | 270                               |                        | Edison      |                    |                  |              |               |
| Plan/Grade:                | BEN                               | N 1                    | 0           |                    |                  |              |               |
|                            |                                   |                        |             | RCSD Empl Clas     | <u>s</u>         |              |               |

5.5 Carefully review and verify that the Employee ID, Department, Location and Plan/Grade are correct. Click on the <u>RCSD Empl Class</u> link.

# BENTE Civil Service Annual Performance Evaluations

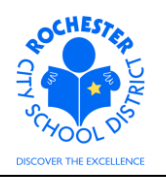

| ORACLE                           |                                                                                  |
|----------------------------------|----------------------------------------------------------------------------------|
| Favorites Main Menu > Manager Se | elf Service > Performance Management > Performance Documents > Current Documents |
| RCSD Employee Class              |                                                                                  |
| Evaluatee:                       | Tyranus Rex                                                                      |
| Empl ID:                         | 9913005                                                                          |
| Employee Classification:         | Permanent CS                                                                     |
| Return                           |                                                                                  |

- 5.6 Verify that the employee classification is correct.
- 5.7 Click on the **Return** button to return to the *Manager Evaluation* page.
- 5.8 Checkpoint: if any of the Employee Data (see section 5.4) or the Employee Class (see section 5.5) are incorrect, you should contact your HCI Zone Director to inform them of the discrepancy.
  - 5.9 Click on the <u>Collapse All</u> link (between the row of buttons and the *Quality of Work* section).

## BENTE Civil Service Annual Performance Evaluations

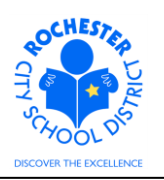

| ORACLE                                                                                                |               |
|----------------------------------------------------------------------------------------------------|---------------|
| Favorites   Main Menu > Manager Self Service > Performance Management > Performance Documents > Curro | ent Documents |
| ▶ Employee Data                                                                                       |               |
| Enter comments for each section in this evaluation.                                                   |               |
| Supervisory personnel and approved peer reviewers (if applicable), also rate each section.            |               |
| At any time you can save any entries you make on the evaluation by selecting the Save button.         |               |
| Save         Available for Review         Image: Save         Return to Document Detail               |               |
| Expand All Collapse All Expand Sections                                                               |               |
| ▶ Quality of Work                                                                                     |               |
| ▶ Quantity of Work                                                                                    |               |
| ▶ Work Habits                                                                                         |               |
| ▷ Job Attitude                                                                                        |               |
| ▷ Job Knowledge                                                                                       |               |
| ▶ Ability to Learn                                                                                    |               |
| ▶ Relationships with People                                                                           |               |
| ▶ Attendance                                                                                          |               |
| ▷ Overall Summary                                                                                     |               |
| ▶ Manager Comments                                                                                    |               |
| ▶ Employee Comments/Rebuttal                                                                          |               |

- 5.10 Locate the first job element to be rated the *Quality of Work* section.
- 5.11 Click the twistie ▶ to open the *Quality of Work* section and view all of the content of this section.

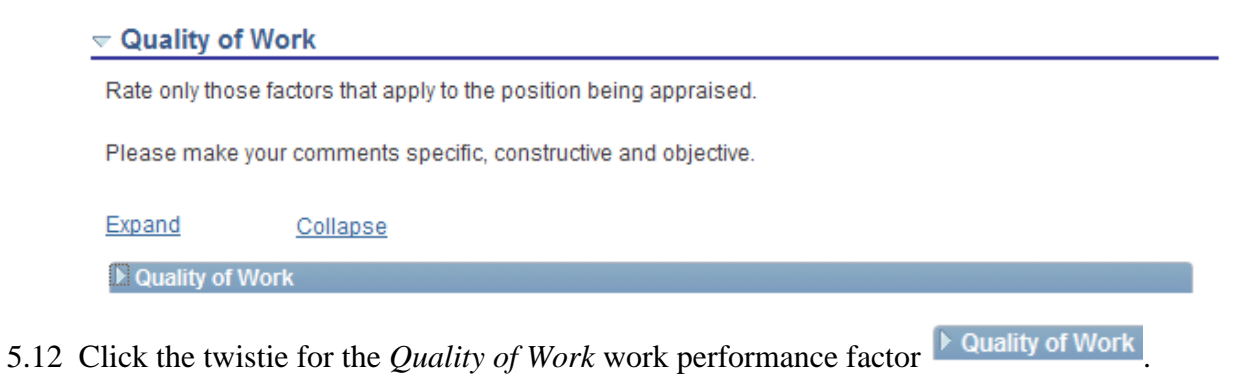

BENTE Civil Service Annual Performance Evaluations

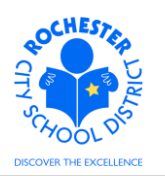

5.13 The Quality of Work work performance factor is shown below. Note: to ensure that the ratings are ordered consistently and don't cause confusion, we've added the L# prefix prior to each rating (e.g. L4-Average).

Note: RCSD only requires that elements that are applicable to the work being performed be rated, however, the PeopleSoft system requires that all work performance factors be rated. Therefore, the LO - N/A rating has been added and should be selected for those elements that are not applicable to the work being performed by the employee being rated.

| Quality of Worl                     | k                                                                                                    |
|-------------------------------------|----------------------------------------------------------------------------------------------------|
| Rate only those facto               | ors that apply to the position being appraised.                                                                |
| Please make your c                  | omments specific, constructive and objective.                                                                  |
| Expand                              | Collapse                                                                                                    |
| <ul> <li>Quality of Work</li> </ul> |                                                                                                    |
| Description : Accu                  | uracy, thoroughness; completed work shows care and good                                                        |
| C LO-N/A                            | C L1-Unacceptable C L2-Well Below Average C L3-Somewhat Below Average C L4-Average C L5-Somewhat Above Average |
| C L6-Well Above                     | Average                                                                                                    |
| Rating:                             |                                                                                                    |
|                                     |                                                                                                    |
| Commenter                           | e v                                                                                                    |
| Comments:                           | ₩.                                                                                                    |
| Comments:                           | ₩.                                                                                                    |
| Comments:                           | K                                                                                                    |
| Comments:                           |                                                                                                    |
| Comments:                           |                                                                                                    |

- 5.14 Prepare and complete your rating and comments for the *Quality of Work* section. The system requires that you rate **all** sections. If a particular work performance factor is **not applicable** for this employee, you should click on the **L0-N/A** radio button. While a *Comments* box is provided for each domain element, the system does **not** require that you comment on all work performance factors.
- 5.15 Click on the radio button  $\bigcirc$  next to the rating being selected for *Quality of Work*. In this example, the *L6-Well Above Average* will be selected. Once the rating button is clicked, the *Rating:* description just below the rating buttons is populated to indicate the selected rating, as shown below.

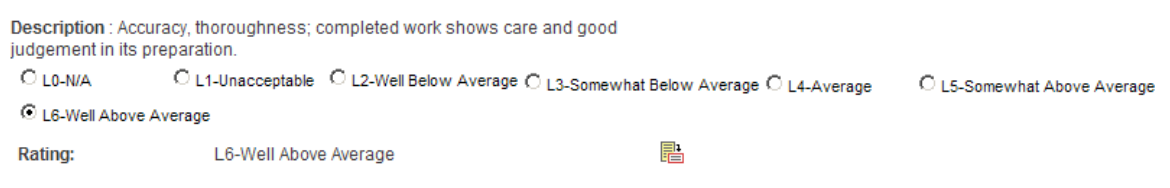

BENTE Civil Service Annual Performance Evaluations

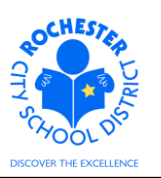

5.16 If you need to confirm your understanding of a rating, click on the rating description icon to view the full description of each rating. These descriptions match the Work Performance Ratings descriptions on the paper evaluation form that was previously used.

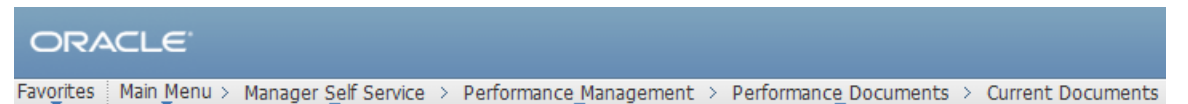

#### Quality of Work

| Proficiencies                |                                                |
|------------------------------|------------------------------------------------|
| Rating                       | Description                                    |
| L6-Well Above Average        | Well Above Average (Outstanding in this Group) |
| L5-Somewhat Above<br>Average | Somewhat Above Average (Better than Most)      |
| L4-Average                   | Average                                        |
| L3-Somewhat Below<br>Average | Somewhat Below Average (Not Quite Up to Par)   |
| L2-Well Below Average        | Well Below Average (Needs Much Improvement)    |
| L1-Unacceptable              | Unacceptable Work Performance                  |
| L0-N/A                       | Not Applicable                                 |

#### Return to previous page

5.16.1 Click on the <u>Return to previous page</u> link to return to the performance document.

Comments:

Tyranus clearly demonstrated his ability to delivery quality work on a consistent basis and was regularly recognzed by his manager and peers for the quality of his work.

- 5.17 Enter your comments, if required, that support the rating selected for Quality of Work.
- 5.18 Check the spelling of your comments by clicking on the spellcheck <sup>1</sup>/<sub>2</sub> icon.

## BENTE Civil Service Annual Performance Evaluations

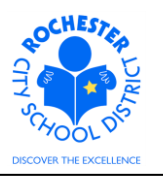

| ORACL           | Ξ.                                                                                                    |
|-----------------|----------------------------------------------------------------------------------------------------|
| Favorites Main  | Menu > Manager Şelf Service > Performance Management > Performance Documents > Current Documents                                                                                   |
| Spell Cheo      | ck                                                                                                    |
| Field Label:    | Comments                                                                                                    |
| Spell Check Tex | t: Tyranus clearly demonstrated his ability to delivery quality<br>work on a consistent basis and was regularly recognzed by<br>his manager and peers for the quality of his work. |
| Change To:      | recognized                                                                                                    |
| Alternatives:   | recognized<br>recognised                                                                                                    |
| Ignore Ignor    | e All Change Change All Add                                                                                                    |
| ок              | Cancel                                                                                                    |

5.18.1 Select the **Change, Ignore** or **Add** button as appropriate. If you regularly use technical terms or acronyms not recognized by the system, clicking the **Add** button will add the selected word to your personal dictionary for future spell checks.

| Change To:    | recognized               |  |
|---------------|--------------------------|--|
| Alternatives: | recognized<br>recognised |  |

5.18.2 If more than one alternative is suggested by the system, as shown in the example above, select the desired alternative and then click the **Change** button.

# BENTE Civil Service Annual Performance Evaluations

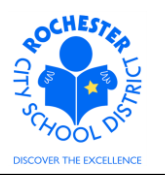

| Spell Che       | ck                                                                                                    |
|-----------------|----------------------------------------------------------------------------------------------------|
| Field Label:    | Comments                                                                                                    |
| Spell Check Te  | xt: Tyranus clearly demonstrated his ability to delivery quality<br>work on a consistent basis and was regularly recognized<br>by his manager and peers for the quality of his work. |
| The spelling ch | eck is complete.                                                                                                    |

5.18.3 Click on the **OK** button once all spelling errors have been corrected.

- 5.19 Complete the ratings and comments for each of the 9 work performance factors for the BENTE annual evaluation. The performance document can be saved at any time (*and it is strongly encouraged that you save frequently so that your work is not lost*). All work performance factors must be rated.
  - 5.20 If your preference is to have visibility to all the sections of the performance document, click on the Expand All link at the top of the page to open all of the work performance factor sections.
  - 5.21 After rating all 9 work performance factors, the last section of the performance document to be completed prior to the performance review meeting with the employee is the *Overall Summary* section. There is no rating for this section it is for the manager's overall comments regarding the employee's performance in the year being evaluated.

| ORACLE                           | 5                                                                                                    |
|----------------------------------|----------------------------------------------------------------------------------------------------|
| Favorites Main M                 | enu > Manager Self Service > Performance Management > Performance Documents > Current Documents                                               |
|                                  | nmary                                                                                                    |
| Summarize the<br>bargaining unit | performance and professional development of the employee. If applicable to the of this employee, utilize language from the evaluation rubric. |
| Comments:                        | Tyranus is a valued member of the Instructional Technology team and he willingly shares his knowledge with others in the department.          |

5.22 The next section of the performance document is for the *Manager Comments* in relation to the performance review meeting with the employee.

### BENTE Civil Service Annual Performance Evaluations

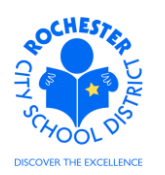

#### Manager Comments

Please provide a summary of the evaluation process with this employee (i.e., timeliness, receptivity to feedback, participation, etc.).

Comments:

- 5.23 **Skip** the *Manager Comments* section for now. This will be completed **after** the performance review conference has been conducted with the employee.
- 5.24 The next section of the performance document is for *Employee Comments/Rebuttal* to the performance evaluation.

| 7 | Section - Employee Comments/Rebuttal |
|---|--------------------------------------|
|   | Employee Comments/Rebuttal Summary   |
|   | Comments:                            |

- 5.25 The *Employee Comments/Rebuttal* section is empty and will be until the employee being reviewed has had an opportunity to enter their comments on the evaluation. The review process is described in the *Performance Evaluation Review Process* document in your binder.
- 5.26 It's a good idea to periodically save your performance document so that if you have to step away from your computer for an extended period of time, your work will be saved. Note: there is no "autosave" feature in PeopleSoft. Click on the **Save** button, at the top or bottom of the page, to save the performance document.
- 5.27 Scroll to the bottom of the performance document. If desired, certain document types, such as Word, can be attached to the performance document to supplement the evaluation.

| Attac | chments                                     |
|-------|---------------------------------------------|
| No At | ttachments have been added to this document |
| + /   | Add Attachment                              |

- 5.28 Click on the <u>Add Attachment</u> link to add an attachment to the performance document. Use the same guidelines currently in place for attaching a document to the written "paper" performance evaluation when determining whether to attach a document to the electronic PeopleSoft performance document.
- 5.29 Click on the **Browse** button to browse your system and select the document to be attached.

| File Attachment                                           | J |
|-----------------------------------------------------------|---|
|                                                           |   |
|                                                           |   |
| C:\Documents and Settings\9913599\My Documents\ePe Browse |   |
| Upload Cancel                                             |   |

CHEST CHEST CHEST

- BENTE Civil Service Annual Performance Evaluations
- 5.30 After selecting the document of choice from your system, click on the **Upload** button to upload the document.

| Attachments      |             |                        |                          |                  |   |
|------------------|-------------|------------------------|--------------------------|------------------|---|
| File Name        | Description | Attachment<br>Audience | Last Update<br>Date/Time | Uploaded By      |   |
| radio button.png |             |                        | 05/17/2012 3:35:00PM     | Roger Roadrunner | Î |

- + Add Attachment
- 5.31 Enter a brief description for the document that has been uploaded in the Description field.

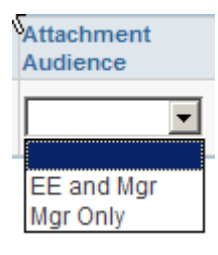

- 5.32 From the drop down for the *Attachment Audience* field, select either the *EE and Mgr* or *Mgr Only* selection. Selecting the *EE and Mgr* option will enable the employee to view the attached document. Selecting the *Mgr Only* will ensure that the document can only be viewed by the employee's evaluator. If left blank, both the employee and the manager will be able to view the document by default.
- 5.33 If, for some reason, the attachment needs to be deleted from the performance document, simply click on the trash can a icon to delete the document.
- 5.34 Below the attachment section is the Audit History section of the performance document.

| 🕶 Audit History   |                  |                      |
|-------------------|------------------|----------------------|
| Created By:       | Roger Roadrunner | 05/17/2012 3:21:11PM |
| Last Modified By: | Roger Roadrunner | 05/17/2012 3:40:40PM |

5.35 The Audit History section shows the history of changes to this performance document. Feel free to view this as desired by clicking on the twistie next to the *Audit History* banner (as shown above).

| ▶ Audit History           |                |                           |  |  |  |
|---------------------------|----------------|---------------------------|--|--|--|
|                           | RCSD Signature | Page                      |  |  |  |
| Save Available for Review | <i>a</i> E     | Return to Document Detail |  |  |  |

- 5.36 Just below the Audit History section, are a number of buttons, links and icons. If you haven't done so recently, now would be a good time to click on the **Save** button to save the performance document. You may notice the pinwheel while the save operation is completed. When the save has completed, you will be returned to the top of the performance document.
- 5.37 Scroll down to the bottom of the performance document.

#### BENTE Civil Service Annual Performance Evaluations

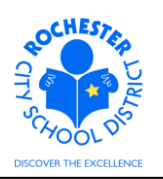

5.38 **Printing the full evaluation.** If desired, print the employee evaluation using the print a icon at the bottom of the page. A separate window will open and the Manager Evaluation document will be displayed. As this is a display of the evaluation in PDF format, hover near the bottom of the new window to see the following menu bar.

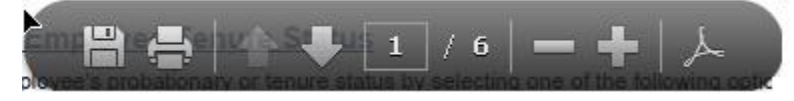

- 5.38.1 Select the printer icon to print the evaluation.
- 5.38.2 When done printing/viewing the evaluation, simply close the new window that opened to display the performance evaluation by doing a File ⇒ Exit from the new window's menu bar. Alternatively, you can X-out of the new window.
- 5.39 Manager Evaluation Mark Available for Review. Once the performance document is completed to your satisfaction and you are ready to conduct the review meeting with the employee, you may choose to mark the document as available for review.

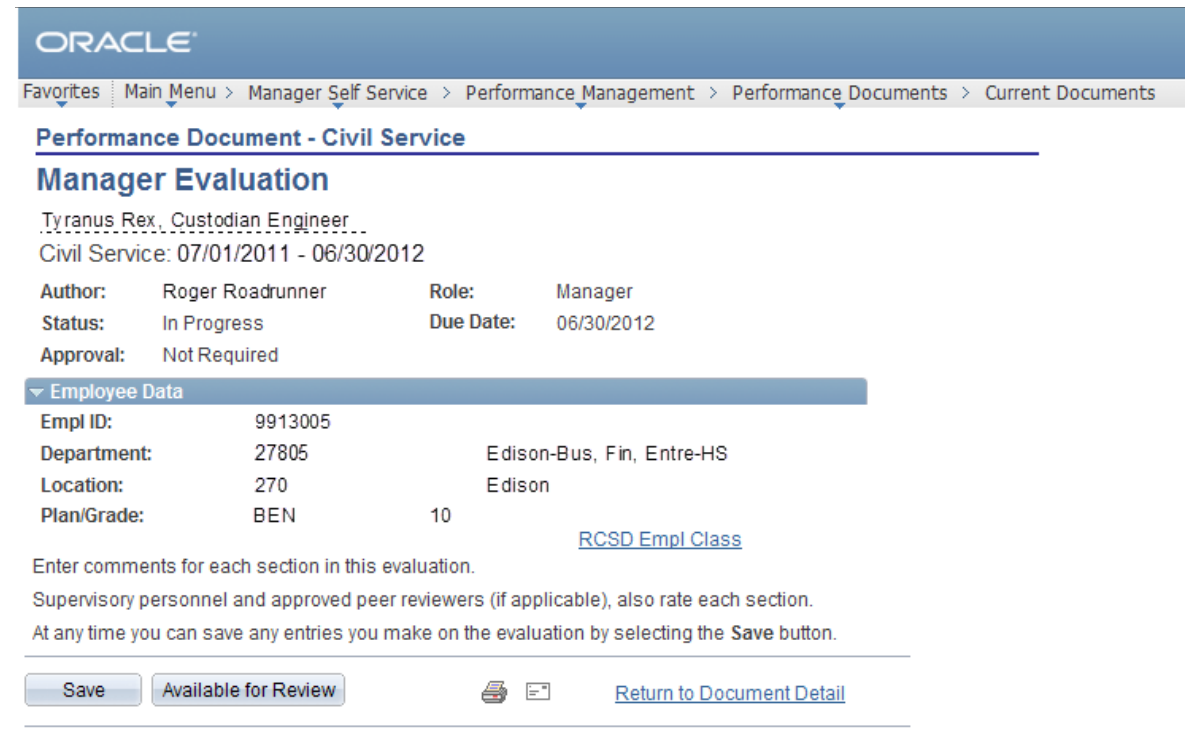

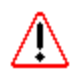

- 5.40 Click on the **Available for Review** button **ONLY** when you are ready for the employee to review the performance document in PeopleSoft.
- 5.41 If you've missed rating any of the required work performance elements, you'll get an error message (in red text) identifying any omissions of required ratings from the performance document. Scroll to the identified sections and correct the error(s).

### BENTE Civil Service Annual Performance Evaluations

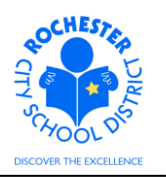

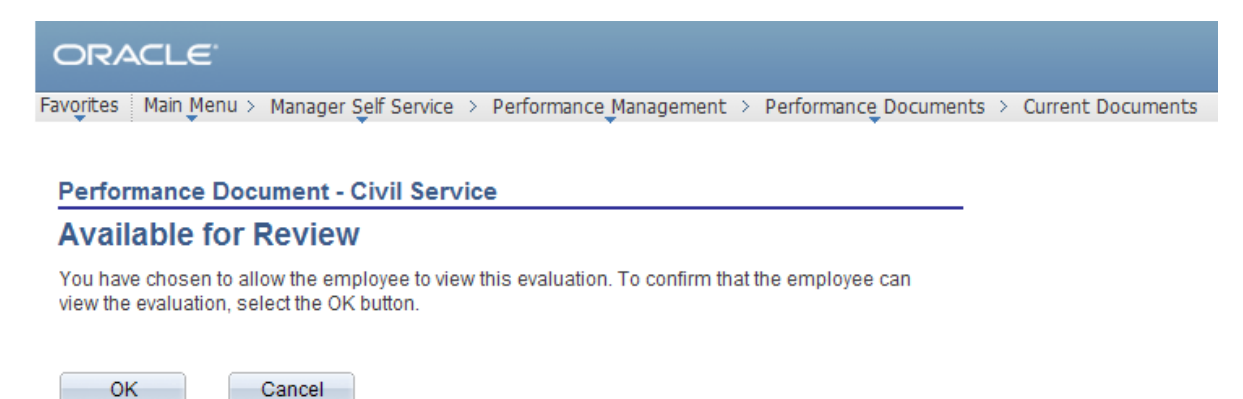

- 5.42 Click the **OK** buton to enable the employee to view the evaluation. An e-mail will be sent to the employee with notification that the evaluation has been competed and is now available for their review.
- 5.43 The *Document Details* page will be displayed as shown below. Note the text near the top of the page indicating that the document has been made available for employee review (see highlighted text in the screen shot below). Also, note that *Next Action* in the *Complete Manager Evaluation* step has been updated to reflect the new status.

| ORACLE                                     |                                       | -16               |                                  |                                 |                        | (                                     |     |                  |
|--------------------------------------------|---------------------------------------|-------------------|----------------------------------|---------------------------------|------------------------|---------------------------------------|-----|------------------|
| Favorices Main Meriu >                     | Manager Se                            | eir :             | Service > Performan              | ce Manageme                     | ent > Pe               | erformance                            | > u | irrent Documents |
| Current Performar                          | nce Docur                             | me                | nts                              |                                 |                        |                                       |     |                  |
| Document Det                               | ails                                  |                   |                                  |                                 |                        |                                       |     | -                |
| Tyranus Rex, Custo<br>Civil Service: 07/01 | odian Eng<br>I/2011 - 0               | ine<br>6/3        | eer<br>30/2012                   |                                 |                        |                                       |     |                  |
| You have success                           | fully made y                          | oui               | r evaluation available           | for the emple                   | oyee's re              | view.                                 |     |                  |
| Performance Docume                         | ent Details                           |                   |                                  |                                 |                        |                                       |     |                  |
| Employee:<br>Document Type:<br>Template:   | Tyranus R<br>Civil Servic<br>BENTE Pe | Rex<br>ce<br>erfo | Jol<br>Pe<br>rmance Appraisal Do | b Title:<br>riod:<br>cument ID: | Custo<br>07/01<br>2708 | odian Engineer<br>1/2011 - 06/30/2012 |     |                  |
| Manager:                                   | Roger Roa                             | adr               | unner Sta                        | itus:                           | Availa                 | able for Review                       |     |                  |
| Document Progress                          |                                       |                   |                                  |                                 |                        |                                       |     |                  |
| Step                                       |                                       |                   | Status                           | Due Date                        | Action                 | Next Action                           |     |                  |
| Complete Manager Ev                        | aluation                              | 0                 | Available for Review             | 06/30/2012                      | <u>View</u>            | Mark Review Held                      |     |                  |
|                                            |                                       |                   |                                  |                                 |                        |                                       |     |                  |

Return to Select Documents

- 5.44 Click on the <u>View</u> link to review the performance evaluation.
- 5.45 Scroll to the bottom of the document.

### BENTE Civil Service Annual Performance Evaluations

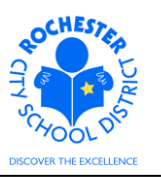

| Audit History    |              |                           |
|------------------|--------------|---------------------------|
| Reopen           | RCSD Signatu | re Page                   |
| Save Review Held | <i>a</i> =   | Return to Document Detail |

- 5.46 While the document is in the *Available for Review*, *Review Held* or *Acknowledged* status, the **Reopen** button will appear at the bottom of the performance document. The manager can use this button to reset the performance document to *In Progress* status in order to make any necessary changes to the performance document. *Please note that reopening the document also means that the status of all previously completed steps will be reset and will need to be completed again*.
- 5.47 After the manager has marked the performance evaluation as "Available for Review", the employee will receive an e-mail notifying them that the performance document is available for their review. They can log into PeopleSoft and view the performance document at any time. The ePerformance system will send e-mail notifications whenever additional steps in the evaluation process are completed, such as *Review Held, Acknowledged* or *Completed*.
- 5.48 **Congratulations!** You have completed the employee's evaluation and can proceed to the Review process.

BENTE Civil Service Annual Performance Evaluations

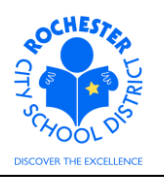

# 6.0 ASSOCIATED DOCUMENTS

- 6.1 Reference: *BENTE Civil Service Annual* Value Stream Map (VSM) located on the SharePoint project site in the Design Documents folder.
  6.2 Reference: *Annual Appraisal of Partformance for Civil Service Personnal*.
- 6.2 Reference: Annual Appraisal of Performance for Civil Service Personnel.

# 7.0 RECORD RETENTION

| Identification       | Storage              | Retention        | Disposition | Protection |
|----------------------|----------------------|------------------|-------------|------------|
| PeopleSoft           | SharePoint           | Until Superceded |             | N/A        |
| ePerformance initial | ePerformance project |                  |             |            |
| implementation.      | site.                |                  |             |            |
|                      |                      |                  |             |            |
|                      |                      |                  |             |            |

### 8.0 REVISION HISTORY

| Date:   | Rev.     | Description of Revision: |
|---------|----------|--------------------------|
| 5/18/12 | Original | Original Document        |
|         |          |                          |

\*\*\*End of Procedure\*\*\*